**チケット番号:** LC-91 **タイトル:** テスト提出前に、解答内容の確認画面を表示する機能を追加しました

## 変更箇所:

## <u>変更前</u>

### テスト>テスト一覧>解答する>テストに解答する画面

| テスト名                             | 制限時間(分)        | 残り時間           |                     |
|----------------------------------|----------------|----------------|---------------------|
| テスト                              | 10             | 9分37秒          |                     |
| テスト対象                            |                |                |                     |
| 研修開催番号                           |                | 研修名            | 研修問催期間              |
| テスト用クラス                          |                |                | 22/12/14 - 23/06/30 |
| 問題 1 必須<br>てすと<br>[1] ]<br>[2] ] | (1点)<br>t<br>f |                |                     |
| test                             | (****)         |                |                     |
|                                  | 答案提出」ボタンを押     | 下すると、直接、テスト結果な | を確認する画面に遷移します。      |

## 答案提出>テスト結果を確認する画面

| 結果<br>合格   | <b>合格条件 (点)</b><br>0 (2点满点中) | 受読者名<br>とよす50000001 たろう50000001 | <b>明点</b><br>0 |
|------------|------------------------------|---------------------------------|----------------|
| M课<br>合格   | <b>合格条件(点)</b><br>0 (2点满点中)  | とよす5000001 たろう5000001           | <b>柳杰</b><br>0 |
| M≇<br>⇔#   | 合格条件(点)<br>0 (2点满点中)         |                                 | <b>得点</b><br>0 |
| 16.果<br>合格 | 合格条件(点)<br>0 (2点满点中)         |                                 | <b>得点</b><br>0 |
| 合格         | 0 (2点满点中)                    |                                 | 0              |
|            |                              |                                 |                |
|            |                              |                                 |                |
|            |                              |                                 |                |
|            |                              |                                 |                |
|            |                              |                                 |                |
|            |                              |                                 |                |
|            |                              |                                 |                |
|            |                              |                                 |                |
|            |                              |                                 |                |
|            |                              |                                 |                |

### テストンテストー覧>解答する>テストに解答する画面(モバイル)

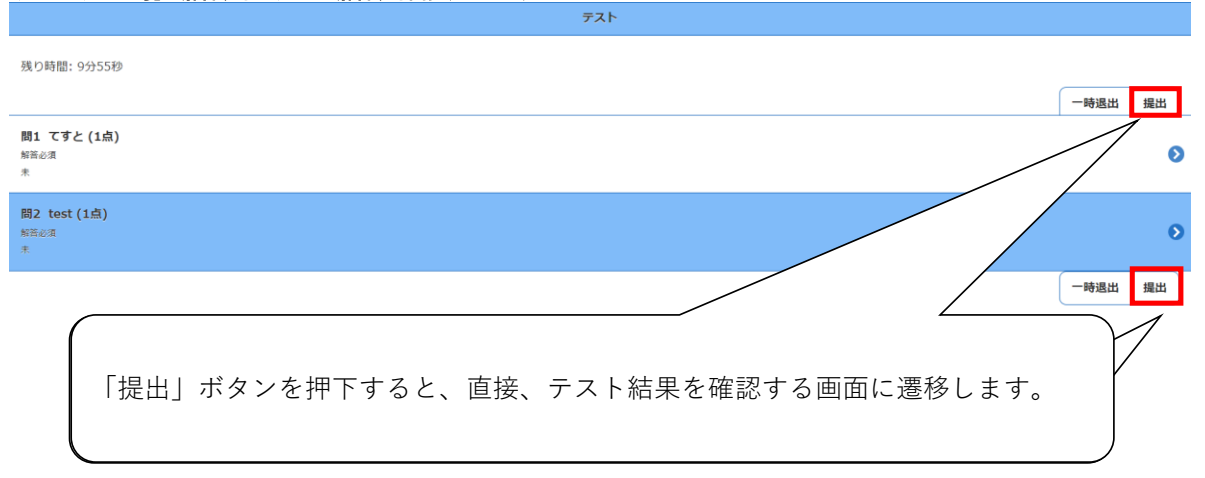

#### 提出>テスト結果を確認する画面

|                                                                  | テスト | G *-4 |
|------------------------------------------------------------------|-----|-------|
|                                                                  |     | 戻る    |
| テスト名: テスト<br>結果: <mark>合権</mark><br>合格条件: 0 点 (2点満点中)<br>福点: 0 点 |     |       |
|                                                                  |     |       |
| (IES) t                                                          |     |       |
| 🗹 f                                                              |     |       |
|                                                                  |     |       |
| 間2 不正解<br>test (1点)                                              |     | -     |
| [正解] t                                                           |     |       |
| ☑ f                                                              |     |       |
| tess                                                             |     |       |

# <u>変更後</u>

ſ

| テフト信報                                                                                                    |                                                                                               |                                                 |                                       |
|----------------------------------------------------------------------------------------------------|-----------------------------------------------------------------------------------------------|-------------------------------------------------|---------------------------------------|
|                                                                                                    |                                                                                               |                                                 |                                       |
| テスト名                                                                                                    | 制限時間(分)                                                                                       | 残り時間                                            |                                       |
| テスト                                                                                                    | 10                                                                                            | 8分44秒                                           |                                       |
| テスト対象                                                                                                    |                                                                                               |                                                 |                                       |
| 研修開催番号                                                                                                    |                                                                                               | 研修名                                             | 研修開催期間                                |
| テスト用クラス                                                                                                    |                                                                                               |                                                 | 22/12/14 - 23/06/30                   |
| 問題                                                                                                    |                                                                                               |                                                 |                                       |
| 問題1 必須(1点)                                                                                                    | )                                                                                             |                                                 |                                       |
| てすと                                                                                                    |                                                                                               |                                                 |                                       |
| [1] 🗌 t<br>[2] 🗌 f                                                                                                    |                                                                                               |                                                 |                                       |
|                                                                                                    |                                                                                               |                                                 |                                       |
| 問題 2                                                                                                    | 「答案提出」ボタン                                                                                     | ンを、「確認画面へ進む」ボタンに変                               | 変更しました。                               |
| test                                                                                                    | 「確認両面へ進む、                                                                                     | - ギカンを囲下すると - 一般文内のを                            | 変 認 す 2 両 両 に 連 移 し ま す               |
| [1]                                                                                                    | 「唯認回国へ進む」                                                                                     | 」小ダノを押下すると、胜合内谷を                                | 唯能する凹凹に造修します。                         |
| [2]                                                                                                    |                                                                                               |                                                 |                                       |
|                                                                                                    |                                                                                               |                                                 |                                       |
|                                                                                                    |                                                                                               | 一時退出                                            |                                       |
| 画面へ進む>解答                                                                                                    | 内容を確認する画面                                                                                     | 「時退出」「確認自西へ進む」                                  |                                       |
| <b>町面へ進む&gt;解答</b><br>客答内容を確認する                                                                                                    | 内容を確認する画面                                                                                     | 一時退出                                            |                                       |
| <ul> <li> <b>町面へ進む&gt;解答</b> </li> <li>         辞答内容を確認する<br/>解答内容を確認後、画面<br/>[答案提出)ボタンをクリ<br/>ススト情報         </li> </ul>                                                                                                    | <b>内容を確認する画面</b><br>5<br>「下部の(答案提出)ボタンをクリックして<br>ックするまで、解答確定ではありません                           |                                                 | 答内容を確認出来るようになりまし                      |
| <ul> <li> <b>町面へ進む&gt;解答</b> </li> <li> <b>穿答内容を確認する</b><br/><b>解答内容を確認する</b><br/><b>解答内容を確認</b>後、画面<br/>[答案提出]ボタンをクリ<br/>テスト情報<br/><del>テスト名</del> </li> </ul>                                                                                                    | <b>内容を確認する画面</b><br>5<br>い下部の(答案提出)ボタンをクリックして<br>ックするまで、解答確定ではありません<br>新願時間 (分)               |                                                 | 2答内容を確認出来るようになりまし;                    |
| <b>町面へ進む&gt;解答</b><br>学答内容を確認する<br>解答内容を確認後、画面<br>[答案提出]ボタンをクリ<br>テスト<br>情報<br>テスト                                                                                                    | 内容を確認する画面<br>5<br>「下部の(答案提出)ボタンをクリックして<br>ックするまで、解答確定ではありません<br>新風時間 (分)<br>10                |                                                 | ※答内容を確認出来るようになりまし                     |
| <b>町面へ進む&gt;解答</b><br>など内容を確認する<br>解答内容を確認後、画面<br>「答案提出ボタンをクリ<br>テスト情報<br>テスト<br>テスト                                                                                                    | <b>内容を確認する画面</b><br>5<br>1下部の(答案提出)ボタンをクリックして<br>ックするまで、解答確定ではありません<br><b>3)風約局 (分)</b><br>10 | 時週出<br>確認画面へ速む<br>テストを提出する前に、解<br>メク時間<br>9分49秒 | 客内容を確認出来るようになりまし;                     |
| <b>回面へ進む&gt;解答</b><br>容内容を確認する<br>解答内容を確認する<br>解答内容を確認する<br>のででです。<br>なっていた。<br>第名の容を確認する。<br>のででででです。<br>のでででででいた。<br>のでのでででででいた。<br>のでのでででででいた。<br>のでのででででででいた。<br>のでのでででででででいた。<br>のでのでででででででいた。<br>のでのででででででででいた。<br>のでのでででででででいた。<br>のでのでででででででででいた。<br>のでのででででででででいた。<br>のでのででででででででででいた。<br>のでのででででででででででいた。<br>のでのでででででででででででででででいた。<br>のでのでででででででででででででででででいた。<br>のでのでででででででででででででいた。<br>のでのでのでででででででででででででででででででででででででででででででで | 内容を確認する画面<br>5<br>「下部の 答案提出 ボタンをクリックして<br>ックするまで、解答確定ではありません<br>動編時間(分)<br>10                 |                                                 | 学答内容を確認出来るようになりまし;                    |
| <b>町面へ進む&gt;解答</b><br>などの容を確認する<br>解答内容を確認後、画面<br>「答案提出」ボタンをクリ<br>テスト情報<br>テスト<br>テスト<br>テスト<br>テスト対象<br>研修開催番号<br>テスト月クラス                                                                                                    | <b>内容を確認する画面</b><br>5<br>1下部の(答案提出)ボタンをクリックして<br>ックするまで、解答確定ではありません<br><b>5</b><br>10<br>10   |                                                 | ¥答内容を確認出来るようになりまし;                    |
| <b>町面へ進む&gt;解答</b><br>学 内容を確認する<br>解答内容を確認後、画面<br>[答案提出]ボタンをクリ<br>テスト情報<br>テスト<br>テスト対象<br>研修開催番号<br>テスト用クラス<br>問題                                                                                                    | 内容を確認する画面<br>5<br>「下部の 答案提出 ボタンをクリックして<br>ックするまで、解答確定ではありません<br>新羅時間(分)<br>10                 |                                                 | 空答内容を確認出来るようになりまし;<br>ウウントダウンは停止しません。 |

| रिइट                                |     |
|-------------------------------------|-----|
| [1] ☐ t<br>[2] ✔ f                  |     |
| 問題 2 <i>必</i> 須 (1点)                |     |
| 「答案提出」ボタンを押下すると、テスト結果を確認する画面に遷移します。 |     |
| テスト解答画面に戻る                          |     |
|                                     | (↑) |

## 答案提出>テスト結果を確認する画面

| スト結果を確認する                                        |    |                  | (+-4~ )  |
|--------------------------------------------------|----|------------------|----------|
| <b>ē講者情報</b>                                     |    |                  |          |
| コグインID                                           |    | 受講者名             |          |
| ode5000001                                       |    | とよす50000001 たろう5 | ;0000001 |
| -<br>スト結果                                        |    |                  |          |
| テスト名                                             | 結果 | 合格条件 (点)         | 得点       |
| - <b>ス</b> ト                                     | 合格 | 0 (2点满点中)        | 0        |
| 锋内容                                              |    |                  |          |
| 問題1 (不正解) (1点)<br>てすと<br>【正答】 【あなたの解答】<br>↓      |    |                  |          |
| ▼************************************            |    |                  |          |
| 問題 2 <b>(不正解)</b> (1点)<br>test                   |    |                  |          |
| 【正答】 【あなたの解答】<br>✓ □ <sup>t</sup><br>✓ f<br>⊌ZEU |    |                  |          |
| n# int<br>tess                                   |    |                  |          |

| テストンテスト一覧>解答する>テストに解答する画面(モパイル)                                                                                                    |
|----------------------------------------------------------------------------------------------------|
|                                                                                                    |
| 残り時間: 6分21秒<br>時退出 確認調節へ進む                                                                                                    |
| 間1 てすと (1点)<br>新高の法<br>済                                                                                                    |
| 聞2 test (1点)<br>新帝心演<br>済                                                                                                    |
| 一時退出 確認調調へ進む                                                                                                    |
| ・「答案提出」ボタンを、「確認画面へ進む」ボタンに変更しました。                                                                                                    |
| <ul> <li>・「確認画面へ進む」ボタンを押下すると、解答内容を確認する画面に遷移します。</li> </ul>                                                                                                    |
| テストを提出する前に、解答内容を確認出来るようになりました。                                                                                                    |
| 確認画面へ進む>解答内容を確認する画面(モバイル)                                                                                                    |
| ◎ ★-▲                                                                                                    |
| ▲ 解答内容を確認後、画面下部の[答案提出]ボタンをクリックしてください。<br>▲ [答案提出]ボタンをクリックするまで、解答確定ではありません。                                                                                                    |
| 問1<br>てずと (1点)                                                                                                    |
|                                                                                                    |
|                                                                                                    |
| test (1点)<br>t                                                                                                    |
|                                                                                                    |
| テスト解答面面に戻る                                                                                                    |
|                                                                                                    |
| 「答案提出」ボタンを押下すると、テスト結果を確認する画面に遷移します。                                                                                                    |
| 答案提出>テスト結果を確認する画面(モバイル)                                                                                                    |
| ۲٫۲٫۲ () ۲٫۰ () ۲٫۰ () ۲. () ۲٫۰ () ۲٫۰ () ۲٫۰ () ۲٫۰ () ۲٫۰ () ۲٫۰ () ۲٫۰ () ۲٫۰ () ۲٫۰ () ۲٫۰ () ۲٫۰ () ۲. () ۲٫۰ () ۲. () ۲. () ۲. () ۲. () ۲. () ۲. () ۲. () ۲. () ۲. () ۲. () ۲. () ۲. () ۲. () ۲. () ۲. () ۲. () ۲. () ۲. () ۲. () ۲. () |
| 展る                                                                                                    |
| デスト名: デスト<br>結果: <b>合格</b><br>合格条件: 0 点 (2点満点中)<br>得点: 0 点                                                                                                    |
| 間1 不正解<br>了すと(1点)                                                                                                    |
|                                                                                                    |
|                                                                                                    |
| 間2 不正解<br>bat (1点)                                                                                                    |
| (IEN) t                                                                                                    |
| ✓ f<br>tess                                                                                                    |
|                                                                                                    |

5⁄5